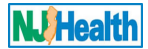

Submitting a Subsequent Application for Child Care Centers

# Section 1: To Begin

Visit the Indoor Environmental Health portal (https://iehprogram.nj.gov/) and navigate to top of the homepage.

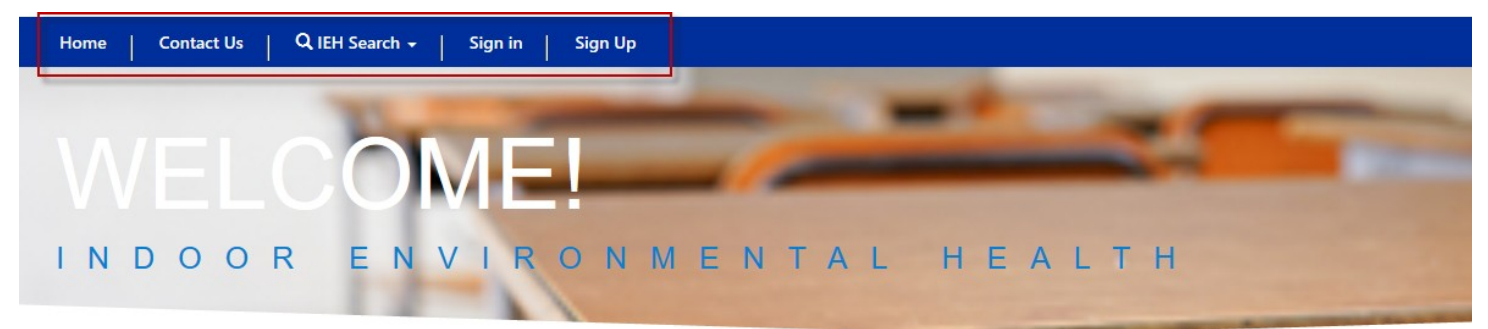

# Section 2: Application Permissions - User roles

There are two user roles to fill out Subsequent forms and Submit to the DOH.

- 1. Owner of Child Care Center If you are an owner of Child Care Center, you will be able to create all types of Subsequent submission and Submit to DOH.
- 2. Operator of Child Care Center If you are an operator of Child Care Center, you will be able to register yourself on Portal and get the permission to create and submit Subsequent submission from owner of your Child Care Center.

# Section 3: Logging into and Accessing Your Child Care Centers

Below is an overview of the instructions for submitting subsequent submission and required attachments online:

- 1. Create an account for the portal at: <u>https://iehprogram.nj.gov/CreateNewAccount-instructions</u>.
- Instructions related to creating an account can be found here: <u>https://iehprogram.nj.gov/CreateNewAccount-instructions</u>
- 3. Instructions related to signing in, can be found here: <u>https://iehprogram.nj.gov/signin-instructions</u>
- 4. Once you are logged in, please click on My Child Care Centers to access your Child Care Centers.

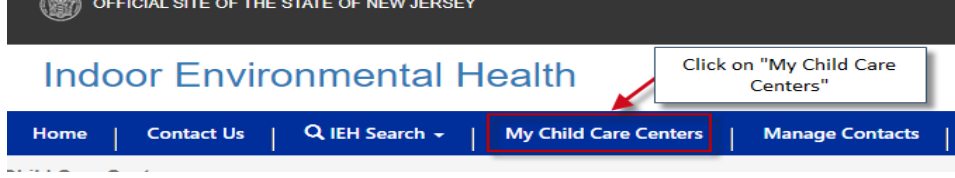

5. When you click on "My Child Care Centers", the portal will take you to the list of the Child Care Centers you own if you are an owner OR you operate if you are an operator.

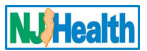

# Section 4: Helpful Navigation Information, Overview of Steps and Requirements to Submit a New Subsequent Application

1. Click on down arrow next to your Child Care Center for which you want to create subsequent submission then click on "Subsequent Submissions" button.

|                                                                                | OFF                                                            | FICIAL SITE OF THE | E STATE OF NEW JI | ERSEY                           |                                        |                   |                                                                     |                            |               |                                                      |                                         |                    |                                |                                                  |
|--------------------------------------------------------------------------------|----------------------------------------------------------------|--------------------|-------------------|---------------------------------|----------------------------------------|-------------------|---------------------------------------------------------------------|----------------------------|---------------|------------------------------------------------------|-----------------------------------------|--------------------|--------------------------------|--------------------------------------------------|
|                                                                                | Indo                                                           | or Envir           | onmenta           | al Hea                          | lth                                    |                   |                                                                     |                            |               |                                                      |                                         |                    |                                | <b>WHealth</b>                                   |
|                                                                                | Home                                                           | Contact Us         | Q IEH Search      | n.+ ∣ My                        | Child Care Co                          | enters            | Manage Users                                                        | Jane Doe 🗸                 |               |                                                      |                                         |                    |                                | proving nearest investige careerisep and invovad |
| uthenticated Use                                                               | ers Initial Child                                              | Care Center Rea    | ıd                |                                 |                                        |                   |                                                                     |                            |               |                                                      |                                         |                    |                                |                                                  |
| Home / IEH                                                                     | H My Consulta                                                  | ant Child Care Co  | enters            |                                 |                                        |                   |                                                                     |                            |               |                                                      |                                         |                    |                                |                                                  |
|                                                                                |                                                                |                    |                   |                                 |                                        |                   |                                                                     |                            |               |                                                      |                                         |                    |                                |                                                  |
| Child C<br>show 10 - 0<br>Child<br>Care                                        | entries                                                        | enters             |                   | DCF                             |                                        | ccc               |                                                                     |                            |               |                                                      |                                         |                    | Search:                        |                                                  |
| Child C<br>Show 10 v<br>Child<br>Care<br>Center<br>Name                        | entries<br>Street<br>Address                                   | city               | County            | DCF<br>License<br>No.           | Case<br>ID                             | CCC<br>DOH<br>No. | Consultant<br>Company Name                                          | Created<br>On              | Created<br>By | Application<br>Status                                | lssue<br>Date                           | Expiratio<br>Date  | Search: Click this down arrow. |                                                  |
| Child C<br>Show 10 V<br>Child<br>Care<br>Center<br>Name<br>X Jipsa Test<br>LLC | entries<br>Street<br>Address<br>25 south<br>Stockton<br>Street | city<br>Trenton    | County<br>Mercer  | DCF<br>License<br>No.<br>55555A | Case<br>ID<br>IEH-<br>01645-<br>Q8Z9T1 | CCC<br>DOH<br>No. | Consultant<br>Company Name<br>ABS<br>ENVIRONMENTAL<br>SERVICES, LLC | Created<br>0n<br>7/10/2019 | Created<br>By | Application<br>Status<br>Approve<br>Click '<br>submi | Issue<br>Date<br>Subsequent<br>ssions". | Expiration<br>Date | Search: Click this down arrow. | sequent Submissions                              |

2. If you are current owner for Child Care Center, you will see

New Subsequent Submission

button under "Subsequent

| Home / IEH C       | hild Care Center Initi    | al                 |                    |                    |                                               |               |               |                |                                       |               |                    |          |
|--------------------|---------------------------|--------------------|--------------------|--------------------|-----------------------------------------------|---------------|---------------|----------------|---------------------------------------|---------------|--------------------|----------|
| Subsequen          | t Submissions             |                    |                    |                    |                                               |               |               | 05.1           |                                       | _             |                    | Print    |
| Show 10 v e        | ntries                    |                    |                    |                    |                                               |               |               | Subse          | here to create New equent Submission. | Search:       | w Subsequent Sut   | omission |
| Tracking #         | Child Care<br>Center Name | Renewal<br>Case ID | Submission<br>Type | DCF<br>license No. | Application Type                              | Created<br>On | Created<br>By | Modified<br>By | Application<br>Status                 | Issue<br>Date | Expiration<br>Date |          |
| CSS-6746-<br>11061 | X Jipsa Test LLC          |                    |                    | 55555A             | Expansion in New Location                     | 12/7/2020     | Jane Doe      | Jane Doe       | Draft                                 |               |                    | ~        |
| CSS-6746-<br>11063 | X Jipsa Test LLC          |                    |                    | 55555A             | New Owner & Center Closed<br>more than 1 year | 12/14/2020    | Jane Doe      | Jane Doe       | Draft                                 |               |                    | ~        |
| CSS-6746-<br>11064 | X Jipsa Test LLC          |                    |                    | 55555A             | Renewal                                       | 12/14/2020    | Jane Doe      | Jane Doe       | Draft                                 |               |                    | •        |

- 3. If you don't have this button click ctrl-F5 to refresh the screen. If you still don't have the link (or have other issues), click on "Contact Us" in the top navigation bar and send a message describing the problem.
- 4. **Beginning a Submission:** After you click on "New Subsequent Submission", the system will take you to subsequent form.
  - a. When completing form, **please use proper case**.
- 5. **Renewal types:** Once you have completed and saved "Subsequent Submission" tab, the user will be taken to appropriate renewal type to complete and submit to DOH:
  - 1. Regular Renewal need to submit every three year to renew Safe Building Interior Certificate
  - 2. Expansion in Same Location need to submit if you need to add more rooms to your Child Care Center
  - 3. New Owner need to submit by new owner of the Child Care Center
  - 4. Expansion in New Location need to submit if you need to add different address location to your Child Care Center
  - 5. New Owner Closed more than 1 Year need to submit by new owner of Child Care Center closed more than 1

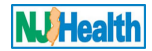

year

6. **Create Subsequent Submission:** Please fill out "Subsequent Submission" tab to decide type of submission. This tab is filled by Child Care Center owner OR operator.

| Owner Change Information<br>Has the owner/sponsor chang<br>O No O Yes | Please fill out "Subsequent Submission" tab to<br>decide type of submission. This tab is filled by<br>Child Care Center owner OR operator. |   |
|-----------------------------------------------------------------------|----------------------------------------------------------------------------------------------------|---|
| Submission Type                                                       |                                                                                                    |   |
| Please select a submission ty                                         | /pe *                                                                                                    |   |
|                                                                       |                                                                                                    | ~ |
| DCE License Number Informat                                           | ion                                                                                                    |   |
| DCF License Number *                                                  |                                                                                                    |   |
| 55555A                                                                |                                                                                                    |   |
| Has your DCF No. changed an<br>○ No ○ Yes                             | fter previous submission? *                                                                                                    |   |
| Child Care Center Name Chang                                          | ge                                                                                                    |   |
| Has the center's name chang                                           | ed since last certification? *                                                                                                    |   |
|                                                                       |                                                                                                    |   |

For Subsequent Submission, owner or operator can start filling out the "Subsequent Submission" tab and save the form.

- a. For Regular Renewal, Expansion in same Location & New Owner subsequent types, Child Care Center owner or operator can create and submit application.
- b. For Expansion in New Location and New Owner closed more than 1-year subsequent types, Owner must hire consultant to conduct IEHA. Owner or operator can fill out the "Subsequent Submission" tab and select hired consulting firm name and save the form. Then that consulting firm can finish IEHA and submit the form to Department of Health for SBIC.
- c. Once you fill out "Subsequent Submission" tab and choose consulting firm as an owner for subsequent types which need IEHA, after saving the form, you will not be able to make changes. So please decide the consulting firm and then create the subsequent submission.
- d. You must complete all required fields (marked with an \*) on a form to save it.
- 7. Attachments: Subsequent form allow you to attach documents related to form. You must first, complete and save the form, then you will be able to attach any related documents. You can find directions on how to attach documents below. Form-specific instructions can be found under the directions for each form.
- 8. **Error Messages:** After clicking a form's "Save" button, you may receive an error message (will appear at the top of the form). You must first correct all errors before you can proceed. Most error messages are linked to the section they refer to. Therefore, you can click on the error message to go to the section referred to in the message.
- 9. **Required Items:** In order to submit the Subsequent application to the Department of Health (DOH) for review, the following must be complete and attached as per type of Subsequent submission:

Regular Renewal, Expansion in same Location & New Owner subsequent types (Created and submitted by owner or Operator):

- Subsequent Application
- Payment E-payment confirmation
- Payment Copy of check/money order

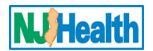

- Radon Report no more than 5-Year-old
- For buildings built prior to 1978, a lead inspection report is required. If lead was found, a lead risk assessment is also required
- Water Test Results
- Indoor Air (TO15) Test Results
- Formaldehyde Results
- Payment of \$450 (If additional environmental testing is required, you will be required to submit laboratory test results and an additional fee of \$1,050 will be assessed. This additional fee is for the NJDOH review and evaluation to ensure your facility meets State regulatory requirements.)

Expansion in New Location and New Owner closed more than 1-year subsequent types (Created by owner and completed and submitted by Consultant)

- Subsequent Form, Forms B-H
- Response Action Outcome (RAO) Letter signed and dated
- Preliminary Assessment (PA)
- Radon report no more than 5 years old
- For buildings built prior to 1978, a lead inspection report is required. If lead was found, a lead risk assessment is also required
- For buildings built prior to 1973, an asbestos inspection report is required.
- Payment of \$1500
- Various attachments of required information (see individual form instructions in initial application submission manual)
- 10. **Finalized Submission:** Once the Subsequent application is submitted to the DOH, you cannot make any further changes to the application. All forms will be viewable but not editable. Please check all the forms and attachments before you click on the Submit Application to DOH button.

# Section 5: Attachments

- 1. Attachments can be <u>no larger than 50mb</u>. The DOH recommends that users limit the size to 45mb to avoid any unforeseen problems. Directions for splitting large .pdf documents using Adobe Pro are included in Appendix A of this manual.
- 2. Before the user can add attachments, the form must first be saved.
- 3. General attachment directions:
  - a. Click "Add Attachments" button
  - b. Click the down arrow to select the type of attachment
  - c. Click "Save"
  - d. Click "Choose Files"
  - e. Select all document for the category selected in b above.
  - f. When done with the selection, click "Open" (in Windows 10)
  - g. Click "Add Files"
  - h. Click "Save & Close"
  - i. Follow the directions in a-h above to add other attachment
- 4. For additional form-specific information regarding attachments, please refer to specific directions for each form below.

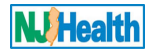

Screenshots on how to do attachments (this is Regular Renewal, but the process is the same for all subsequent form types): After saving "Subsequent Submission", "Indoor Environmental Conditions" & "Payment" tabs on the form, Please attach the required documents for Subsequent submission under "Attach Documents" tab.

| Subsequent Submission  | Indoor Environment Conditions                   | Payment    | Attach Documents | Submit to DOH |  |
|------------------------|-------------------------------------------------|------------|------------------|---------------|--|
| Please fi<br>attach Do | Il out these three tabs and save t<br>ocuments. | he form to |                  |               |  |

#### When "Attach Documents" tab is clicked, the following will appear:

| Subseq | uent Submission | Indoor Environment Conditions | Payment | Attach Documents | Submit to DOH |                                                      |
|--------|-----------------|-------------------------------|---------|------------------|---------------|------------------------------------------------------|
|        |                 |                               |         |                  |               | Click on "Add Attachments" button to attach document |
|        | Document Type   | t                             |         |                  |               | Created On                                           |
|        |                 |                               |         |                  |               |                                                      |
|        | There are no re | cords to display.             |         |                  |               |                                                      |
|        |                 |                               |         |                  |               |                                                      |
|        |                 |                               |         |                  |               |                                                      |

To add attachments:

r

- 1. Click "Add Attachments" button (see above)
- 2. Click the down arrow and select the type of attachment

| Document Type *                                                                                                    | ×                                           |
|----------------------------------------------------------------------------------------------------|---------------------------------------------|
| Payment - E-payment confirmation<br>Payment - Copy of check/money order<br>Radon Test Results<br>Lead Risk Assessment<br>Lead Free Certification<br>Lead Hazard Free Certification<br>Water Test Results<br>Indoor Air (TO15) Test Results<br>Formaldehyde Results | 1. Select Document type you want to upload. |
| 2. click "Save button. Then you will<br>see the option to upload the<br>document.                                                                                                    |                                             |

- 3. Click "Save"
- 4. Click "Choose Files" (see below)
- 5. Select all documents for that document type. When done with selection, click "Open" (in Windows 10) and then "Add Files"

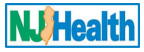

#### 6. Click "Save & Close"

| Radon Test Results |                                                       |             |            |
|--------------------|-------------------------------------------------------|-------------|------------|
|                    |                                                       | • Add files | Thew folde |
| Name 🕇             | Modified                                              |             |            |
| Radon.pdf (247 KB) | 2/8/2021 10:53 AM                                     |             | ~          |
| Uploa              | aded document for "Radon Test Results" document type. |             |            |

7. Follow the above directions to add other categories of attachments to subsequent Form.

After uploading attachments, the attachment list will look something like this:

| ubsequent Submission | Indoor Environment Conditions | Payment | Attach Documents | Submit to DOH     |                                             |         |          |
|----------------------|-------------------------------|---------|------------------|-------------------|---------------------------------------------|---------|----------|
|                      |                               |         |                  |                   |                                             | Add Att | achments |
| Document Type        | t                             |         |                  | Created On        |                                             |         |          |
| Lead Free Certifi    | cation                        |         |                  | 2/8/2021 11:00 AM |                                             | ~       |          |
| Payment - Copy       | of check/money order          |         |                  | 2/8/2021 11:00 AM |                                             | •       |          |
| Radon Test Resu      | lts                           |         |                  | 2/8/2021 10:49 AM |                                             | •       |          |
|                      |                               |         |                  |                   | Example of how the attachments will appear. |         |          |

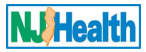

# Section 6: Form-Specific Directions

## **General Instructions:**

- As an owner of the Child Care Center, you will have permission to create and submit the renewal form for SBIC renewal every three years. You can submit renewal 6 month prior to SBIC expiration date.
- If you want your Child Care Center operator to create and submit the renewal form, then as an owner, you must assign permission to create and submit the renewal application through "Manage User" section to Child Care center operator. Please follow instructions for "Manage User".
- If you are missing year Child Care Center building built in your initial Child Care Center submission, please fill out contact us form and mention your Child Care Center address. Department of Health staff will contact you after fixing the Year Built in the system and you will be able to submit your renewal application.
- All the Subsequent types(Regular renewal, Expansion in Same Location, New Owner, Expansion in New Location & New Owner Closed more than 1 year) must started by Child Care Center Owner or Operator.
- For Expansion in New Location & New Owner Closed more than 1-year subsequent types, owner or operator must start filling out the application & select the hired consulting firm and save the form. Then selected Consulting Firm can take over to finish IEHA and submit the application to DOH. Once you have started filling out the form & selected the Consulting Firm and save the form as an owner, you will not be able to select another firm. Owner must decide the Consulting Firm to finish the IEHA before filling out the application.

## 1. How to fill out and Submit Regular Renewal:

## Subsequent Submission tab

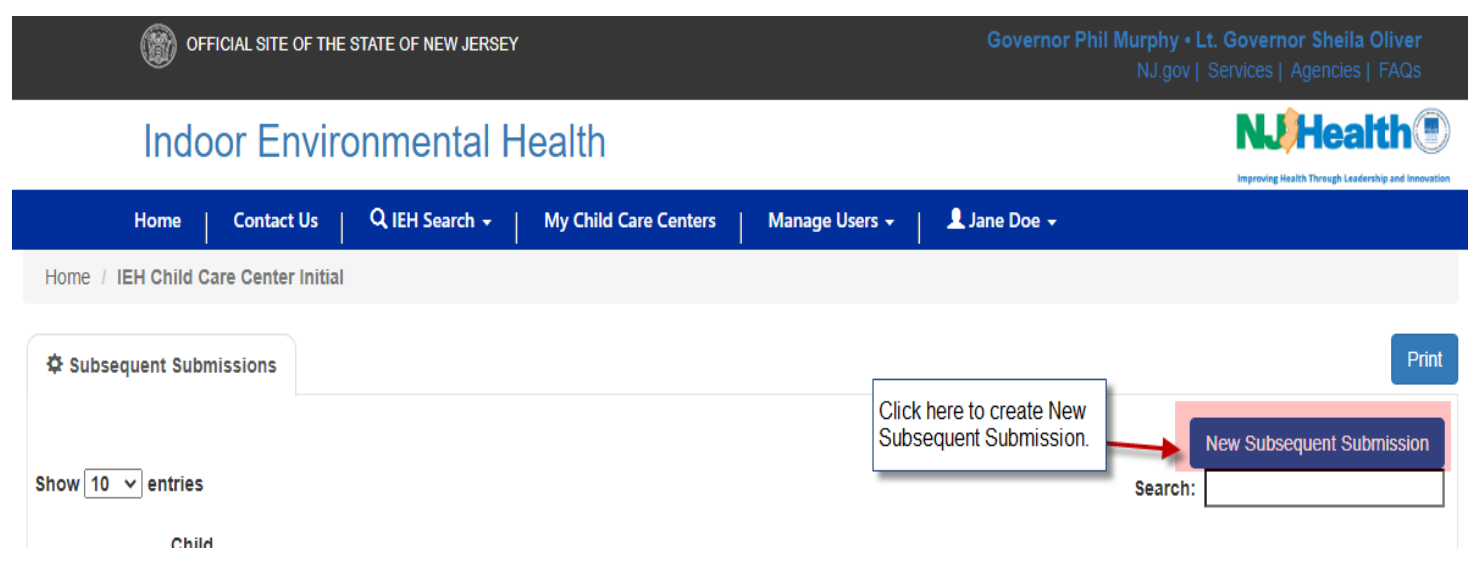

Please click on button, the system will take you to subsequent form with Subsequent Submission tab

Please answer the question on "Subsequent Submissions" tab to decide type of submission.

If you are not a new owner, then choose the selection for type of submission as "Renewal".

Fill out all required fields with \*(red Asterisk) and click "Save & Continue" button to continue with renewal application.

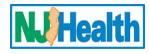

| Home Contact Us                                 | Q IEH Search - My Child Care Centers | Manage Users 🗸 🔰 💄 Jane D | loe 🗸            |
|-------------------------------------------------|--------------------------------------|---------------------------|------------------|
| Home / IEH Child Care Center / I                | EH Child Care Center Renewal         |                           |                  |
| Child Care Center Legal Name *                  | Address                              | Application Status        | Case ID          |
| X Jipsa Test LLC                                | 25 south Stockton Street, Trenton, N | Approved                  | IEH-01645-Q8Z9T1 |
|                                                 |                                      |                           |                  |
| Close                                           |                                      |                           |                  |
| Subsequent Submission                           |                                      |                           |                  |
| Owner Change Information                        |                                      |                           |                  |
| Has the owner/sponsor change                    | ed since last certification? *       |                           |                  |
| ● No ○ Yes                                      |                                      |                           |                  |
| Submission Type Please select a submission type | ne *                                 |                           |                  |
| Renewal                                         | ~                                    |                           |                  |
|                                                 |                                      |                           |                  |
| DCF License Number Information                  | on                                   |                           |                  |
| DCF License Number*                             |                                      |                           |                  |
| 55555A                                          |                                      |                           |                  |
| Has your DCF No. changed after<br>No O Yes      | er previous submission? *            |                           |                  |
| Child Care Center Name Change                   | 9                                    |                           |                  |
| Has the center's name change                    | d since last certification? *        |                           |                  |
|                                                 |                                      |                           |                  |
| Click with re                                   | enewal application.                  |                           |                  |
| Save & Continue                                 |                                      |                           |                  |

## Indoor Environment Conditions tab

After saving the "Subsequent Submission" tab, click on & fill out "Indoor Environment Conditions" tab.

| Year of Initial Bu                                                                                                    | ilding Construction                                                                                                    |                                                                          |                                                                                       |                                                                                                 |                                              |
|----------------------------------------------------------------------------------------------------|----------------------------------------------------------------------------------------------------|--------------------------------------------------------------------------|---------------------------------------------------------------------------------------|-------------------------------------------------------------------------------------------------|----------------------------------------------|
| 1971                                                                                                    |                                                                                                    |                                                                          |                                                                                       |                                                                                                 |                                              |
| 1071                                                                                                    |                                                                                                    |                                                                          |                                                                                       |                                                                                                 |                                              |
| the time of your                                                                                                    | renewal, is your center co-located                                                                                                    | (next door or                                                            | within the same build                                                                 | ding structure) wit                                                                             | h Dry Cleaner or Nail/Hair Salon operations? |
| Co-Located *<br>● No ○ Yes                                                                                                    |                                                                                                    |                                                                          |                                                                                       |                                                                                                 |                                              |
| lditional fee may                                                                                                    | be required by the NJDOH to Addre                                                                                                    | ess Onsite or                                                            | Proximal Hazards                                                                      |                                                                                                 |                                              |
|                                                                                                    |                                                                                                    |                                                                          |                                                                                       |                                                                                                 |                                              |
| N.J.A.C. 8:50 whe                                                                                                    | en possible environmental hazards are id                                                                                                    | entified.                                                                | NJDOH may assess an                                                                   | additional fee of \$1                                                                           | ,050.                                        |
| N.J.A.C. 8:50 whe<br>I have read the al<br>Yes *<br>We there been ch<br>Changes to this I                                                                                                    | en possible environmental hazards are id<br>bove and understand that if testing is<br>hanges to this location (ie. renovation<br>location *                                                                                                  | entified.<br>required, the I<br>ons, remodeli                            | NJDOH may assess an<br>ing, etc.) since last co                                       | additional fee of \$1<br>ertification?                                                          | ,050.                                        |
| N.J.A.C. 8:50 whe<br>I have read the al<br>Yes *<br>we there been ch<br>Changes to this I<br>No                                                                                              | en possible environmental hazards are id<br>bove and understand that if testing is<br>hanges to this location (ie. renovation<br>location *                                                                                                  | entified.<br>required, the I<br>ons, remodeli                            | NJDOH may assess an<br>ing, etc.) since last ce                                       | additional fee of \$1                                                                           | ,050.                                        |
| N.J.A.C. 8:50 whe<br>I have read the al<br>Yes *<br>We there been ch<br>Changes to this I<br>No<br>wu must include t                                                                         | en possible environmental hazards are id<br>bove and understand that if testing is<br>hanges to this location (ie. renovation<br>location *                                                                                                  | entified.<br>required, the I<br>ons, remodeli                            | NJDOH may assess an<br>ing, etc.) since last ce                                       | additional fee of \$1                                                                           | ,050.                                        |
| N.J.A.C. 8:50 whe<br>I have read the al<br>Yes *<br>We there been ch<br>Changes to this I<br>No<br>u must include t<br>End Date of Last                                                      | en possible environmental hazards are id<br>bove and understand that if testing is<br>hanges to this location (ie. renovation<br>location *<br>the following:<br>Radon Test (no more than 5 years old                                        | entified.<br>required, the I<br>ons, remodeli                            | NJDOH may assess an<br>ing, etc.) since last ce<br>v                                  | additional fee of \$1<br>ertification?                                                          | ,050.                                        |
| N.J.A.C. 8:50 when<br>I have read the all<br>Yes *<br>we there been ch<br>Changes to this I<br>No<br>u must include t<br>End Date of Last<br>10/2/2019                                       | en possible environmental hazards are id<br>bove and understand that if testing is<br>hanges to this location (ie. renovation<br>location *<br>the following:<br>Radon Test (no more than 5 years old                                        | entified.<br>required, the I<br>ons, remodeli                            | NJDOH may assess an<br>ing, etc.) since last co<br>Name o<br>rador                    | additional fee of \$1<br>ertification?<br>of electronic radon i                                 | ,050.                                        |
| N.J.A.C. 8:50 when<br>I have read the all<br>Yes *<br>We there been ch<br>Changes to this I<br>No<br>tu must include to<br>End Date of Last<br>10/2/2019<br>tur building was                 | en possible environmental hazards are id<br>bove and understand that if testing is<br>hanges to this location (ie. renovation<br>location *<br>the following:<br>Radon Test (no more than 5 years old<br>built before 1978, you MUST include | entified.<br>required, the I<br>ons, remodeli<br>1) *<br>ie the followin | NJDOH may assess an<br>ing, etc.) since last co<br>Name of<br>rador<br>ag:            | additional fee of \$1<br>prtification?<br>of electronic radon in<br>.pdf                        | ,050.                                        |
| N.J.A.C. 8:50 when<br>I have read the all<br>Yes *<br>We there been of<br>Changes to this I<br>No<br>tu must include t<br>End Date of Last<br>10/2/2019<br>tur building was<br>Lead Report * | en possible environmental hazards are id<br>bove and understand that if testing is<br>hanges to this location (ie. renovation<br>location *<br>the following:<br>Radon Test (no more than 5 years old<br>built before 1978, you MUST include | entified.<br>required, the I<br>ons, remodeli<br>1) *<br>e the followin  | NJDOH may assess an<br>ing, etc.) since last co<br>Name of<br>rador<br>ag:<br>Indicat | additional fee of \$1<br>prtification?<br>of electronic radon i<br>.pdf<br>e name of electronic | ,050.<br>eport *                             |
| N.J.A.C. 8:50 when<br>I have read the al<br>Yes *<br>Ve there been ch<br>Changes to this I<br>No<br>u must include t<br>End Date of Last<br>10/2/2019<br>ur building was :<br>Lead Report *  | en possible environmental hazards are id<br>bove and understand that if testing is<br>hanges to this location (ie. renovation<br>location *<br>the following:<br>Radon Test (no more than 5 years old<br>built before 1978, you MUST include | entified.<br>required, the l<br>ons, remodeli<br>a) *<br>e the followin  | NJDOH may assess an<br>ing, etc.) since last co<br>Name of<br>rador<br>ng:<br>Indicat | additional fee of \$1<br>prtification?<br>of electronic radon i<br>.pdf<br>e name of electronic | ,050.<br>eport *                             |

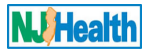

## Payment tab

Then click on & fill out "Payment" tab. There are four types of Payment types: Bank Check, E-Payment, Interdepartmental Transfer & Money Order. Interdepartmental Transfer is for other State agencies.

| Child Care Center Leg | gal Name * Address                                          |                          | Application Status         | Case ID                                   |  |
|-----------------------|-------------------------------------------------------------|--------------------------|----------------------------|-------------------------------------------|--|
| X Jipsa Test LLC      | 25 south Stock                                              | cton Street, Trenton, N  | Approved                   | IEH-01645-Q8Z9T1                          |  |
| Close                 |                                                             |                          |                            |                                           |  |
| Subsequent Submission | Indoor Environment Conditions                               | Payment Attach Docu      | ments Submit to DOH        |                                           |  |
| Check type of paymen  | t and then complete items. Note                             | : Payment via check or i | money order will delay the | review process.                           |  |
| Please select a payn  | nent type *                                                 |                          | Please select Paymen       | t tuno Interdeportmental Transfer is for  |  |
| E-Payment             |                                                             | ~                        | other State agencies.      | t type. Interdepartmentar transfer is for |  |
| Payment Amount        |                                                             | Payment Date             |                            | Payment Reference Number                  |  |
| \$ 450.00             | A \$450 payment must be                                     | 3/3/2021                 | <b></b>                    | 45454                                     |  |
|                       | your SBIC. Additional fee may be                            |                          |                            |                                           |  |
|                       | required by NJDOH to Address<br>Onsite or Proximal Hazards. |                          |                            |                                           |  |
|                       |                                                             |                          |                            |                                           |  |

You can make payment by clicking "E-payment" button. Once you click the "E-payment" button, just follow instructions to make payment and once you submit your payment, Payment date and reference number will show up under "Payment" tab.

#### Attach Documents tab

When "Attach Documents" tab is clicked, the following will appear:

| Subsec | Indoor Environment Conditions    | Payment Attach Documents Submit to DOF | 4          | Click on "Add Attachments" button Add Attachments | Тс |
|--------|----------------------------------|----------------------------------------|------------|---------------------------------------------------|----|
|        | Document Type 🕇                  |                                        | Created On |                                                   |    |
|        | There are no records to display. |                                        |            |                                                   |    |
|        |                                  |                                        |            |                                                   |    |

add attachments:

- 1. Click "Add Attachments" button (see above)
- 2. Click the down arrow and select the type of attachment

| Payment - E-payment confirmation         Payment - Copy of check/money order         Radon Test Results         Lead Risk Assessment         Lead Free Certification         Lead Hazard Free Certification         Water Test Results         Water Test Results | Document Type *                                                                                                    |                                             | × |
|----------------------------------------------------------------------------------------------------|----------------------------------------------------------------------------------------------------|---------------------------------------------|---|
| Indoor Air (TO15) Test Results<br>Formaldehyde Results                                                                                                    | Payment - E-payment confirmation<br>Payment - Copy of check/money order<br>Radon Test Results<br>Lead Risk Assessment<br>Lead Free Certification<br>Lead Hazard Free Certification<br>Water Test Results<br>Indoor Air (TO15) Test Results<br>Formaldehyde Results | 1. Select Document type you want to upload. |   |

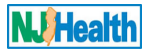

- 3. Click "Save"
- 4. Click "Choose Files" (see below)
- 5. Select all documents for that document type. When done with selection, click "Open" (in Windows 10) and then "Add Files"
- 6. Click "Save & Close"

| Radon Test Results |                                                      |             |            |
|--------------------|------------------------------------------------------|-------------|------------|
|                    |                                                      | • Add files | Thew folde |
| Name 🕇             | Modified                                             |             |            |
| Radon.pdf (247 KB) | 2/8/2021 10:53 AM                                    |             | ~          |
| Upload             | led document for "Radon Test Results" document type. | 1           |            |

7. Follow the above directions to add other categories of attachments to subsequent Form.

After uploading attachments, the attachment list will look something like this:

| equent Submission  | Indoor Environment Conditions | Payment | Attach Documents | Submit to DOH     |                         |                       |                     |
|--------------------|-------------------------------|---------|------------------|-------------------|-------------------------|-----------------------|---------------------|
|                    |                               |         |                  |                   |                         |                       | Add Attachmer       |
| Document Type      | t                             |         |                  | Created On        |                         |                       |                     |
| Lead Free Certific | cation                        |         | -                | 2/8/2021 11:00 AM |                         |                       | <ul><li>✓</li></ul> |
| Payment - Copy of  | of check/money order          |         |                  | 2/8/2021 11:00 AM |                         |                       | ►                   |
| Radon Test Resul   | Its                           |         | :                | 2/8/2021 10:49 AM |                         |                       | ~                   |
|                    |                               |         |                  |                   | Example of how the atta | achments will appear. |                     |

## Submit to DOH tab

When "Submit to DOH" tab is clicked, the following will appear:

| Child Care Center L   | Address                                          |                                    | Applic           |                     |         |
|-----------------------|--------------------------------------------------|------------------------------------|------------------|---------------------|---------|
| X Jipsa Test LLC      |                                                  | 25 south \$                        | Stockton Street, | , Trenton, NJ 08625 | Approve |
|                       |                                                  |                                    |                  |                     |         |
| Close                 |                                                  |                                    |                  |                     |         |
| Subsequent Submission | Indoor Environment Conditions                    | Payment Attach D                   | ocuments         | Submit to DOH       |         |
| Are you ready to su   | bmit the application for DOH rev                 | /iew?                              |                  |                     |         |
| No                    | Please choose "Yes" v<br>submit your application | when you are ready to<br>n to DOH. |                  |                     |         |
| E-Payment Save        | Close                                            |                                    |                  |                     |         |

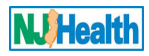

#### Please agree for Certification Compliance.

| Child Care Center Legal Name *                                                                                                    | Address                              | Application Status      | Case ID          |  |  |  |
|----------------------------------------------------------------------------------------------------|--------------------------------------|-------------------------|------------------|--|--|--|
| X Jipsa Test LLC                                                                                                    | 25 south Stockton Street, Trenton, M | Approved                | IEH-01645-Q8Z9T1 |  |  |  |
|                                                                                                    |                                      |                         |                  |  |  |  |
| Close                                                                                                    |                                      |                         |                  |  |  |  |
| Subsequent Submission Indoor Environmer                                                                                                    | t Conditions Payment Attach          | Documents Submit to DOH |                  |  |  |  |
| Are you ready to submit the applicatio                                                                                                    | n for DOH review?                    |                         |                  |  |  |  |
| Yes                                                                                                    |                                      |                         | ~                |  |  |  |
| * As an authorized representative of the above-named Child Care Center located at the legal physical address indicated above, I hereby certify under penalty of law, that this document and all information provided therein for this submission is true, accurate, and complete to the best of my knowledge. By signing this form, I certify to the statements contained in this submission. I also agree to comply with any requests for associated environmental information relating to this Child Care Center. |                                      |                         |                  |  |  |  |
|                                                                                                    |                                      |                         |                  |  |  |  |
| I agree with Certification Compliance                                                                                                    |                                      |                         |                  |  |  |  |

After selecting checkbox for "I agree" you will be able to enter your name and title to sign the application. Then please save the form. Form must be saved before submitted after adding Name and title. . . . . .

| Indoor Environ                                                                                                    | mental He                                                              | ealth                                                                                             |                                                                           |                                                                                     | Improving Health Through Le                                                           | ali<br>eadershi |
|----------------------------------------------------------------------------------------------------|------------------------------------------------------------------------|---------------------------------------------------------------------------------------------------|---------------------------------------------------------------------------|-------------------------------------------------------------------------------------|---------------------------------------------------------------------------------------|-----------------|
| Home Contact Us                                                                                                    | २ IEH Search 👻                                                         | My Child Care Centers                                                                             | Manage Users 🛨 📔                                                          | 👤 Jane Doe 🗸                                                                        |                                                                                       |                 |
| ne / IEH Child Care Center / IEH of Child Care Center Legal Name *                                                                                                    | Please contact DC<br>"Contact Us" if yo                                | PH by submitting your questio<br>u have any inquiry about your                                    | n through<br>submission<br>plication                                      | Status                                                                              | Case ID                                                                               |                 |
| X Jipsa Test LLC                                                                                                    | 25 south Si                                                            | ockton Street, Trenton, NJ 08                                                                     | Approved                                                                  |                                                                                     | IEH-01645-Q8Z9T1                                                                      |                 |
|                                                                                                    |                                                                        |                                                                                                   |                                                                           |                                                                                     |                                                                                       |                 |
| quent Submission Indoor Environme                                                                                                    | ent Conditions P                                                       | ayment Attach Documer                                                                             | submit to DC                                                              | н                                                                                   |                                                                                       |                 |
| re you ready to submit the applicati                                                                                                    | on for DOH review                                                      | ?                                                                                                 |                                                                           |                                                                                     |                                                                                       |                 |
| Yes                                                                                                    |                                                                        |                                                                                                   |                                                                           |                                                                                     |                                                                                       | ~               |
| * As an authorized representative of the<br>all information provided therein for this<br>also agree to comply with any requests<br>agree with Certification Compliance<br>I agree * | e above-named Child<br>submission is true, ac<br>for associated enviro | Care Center located at the leg<br>curate, and complete to the b<br>nmental information relating t | gal physical address in<br>est of my knowledge.<br>o this Child Care Cent | dicated above, I hereby certify un<br>By signing this form, I certify to the<br>er. | der penalty of law, that this document ar<br>e statements contained in this submissio | ıd<br>)n. I     |
| Name of authorized representative s                                                                                                    | ubmitting the                                                          | Title *                                                                                           |                                                                           | Submission                                                                          | Date                                                                                  |                 |
| Jane Doe                                                                                                    |                                                                        | Owner                                                                                             |                                                                           | 3/9/2021                                                                            |                                                                                       |                 |
|                                                                                                    |                                                                        | After selecting checkbox<br>your name adn title                                                   | to agree Certificatio                                                     | n Compliance, please enter                                                          | Then date will be populated system as today's date.                                   | by              |
| mit Application to DOH E-Payment                                                                                                    | Save Close                                                             | Then click "Save" to sa                                                                           | ive.                                                                      |                                                                                     |                                                                                       |                 |

After Saving the form, please click Submit Application to DOH to submit your application for SBIC renewal. You will receive the email notification that DOH received your application. Please contact DOH by submitting your question through "Contact Us" in top navigation.

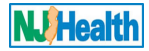

# 2. How to fill out and Submit Expansion in Same Location application:

## **Subsequent Submission tab**

| OFFICIAL SITE OF THE STATE OF NEW JERSEY                       | Governor Phil Murphy • Lt. Governor Sheila Oliver<br>NJ.gov   Services   Agencies   FAQs |
|----------------------------------------------------------------|------------------------------------------------------------------------------------------|
| Indoor Environmental Health                                    |                                                                                          |
| Home Contact Us Q IEH Search - My Child Care Centers Manage Us | sers 👻 📔 🗘 Jane Doe 👻                                                                    |
| Home / IEH Child Care Center Initial                           |                                                                                          |
| Subsequent Submissions                                         | Print                                                                                    |
|                                                                | Click here to create New<br>Subsequent Submission. New Subsequent Submission             |
| Show 10 v entries                                              | Search:                                                                                  |
| Child                                                          |                                                                                          |

Please click on "New Subsequent Submission" button, the system will take you to subsequent form with Subsequent Submission tab. Please answer the question on "Subsequent Submissions" tab to decide type of submission.

If you are not a new owner, then choose the selection for type of submission as "Expansion" and select "Same Location" for location selection.

Fill out all required fields with \*(red Asterisk) and click "Save & Continue" button to continue with Expansion in Same Location application.

| Child Care Center Legal                   | Address                                                         | Application Status | Case ID          |
|-------------------------------------------|-----------------------------------------------------------------|--------------------|------------------|
| X Jipsa Test LLC                          | 25 south Stockton Street, Tre                                   | Approved           | IEH-01645-Q8Z9T1 |
|                                           |                                                                 |                    |                  |
| bse                                       |                                                                 |                    |                  |
| sequent Submission                        |                                                                 |                    |                  |
| Owner Change Information                  |                                                                 |                    |                  |
| Has the owner/sponsor char<br>● No ○ Yes  | ged since last certification? *                                 |                    |                  |
| Submission Type                           |                                                                 |                    |                  |
| Please select a submission t              | ype *                                                           |                    |                  |
| Expansion                                 | ~                                                               |                    |                  |
|                                           |                                                                 |                    |                  |
| Is the expansion in same loc              | ation or new location? *                                        |                    |                  |
| Same location                             | ~                                                               |                    |                  |
| DCF License Number Informa                | tion                                                            |                    |                  |
| DCF License Number *                      |                                                                 |                    |                  |
| 55555A                                    |                                                                 |                    |                  |
|                                           |                                                                 |                    |                  |
| Has your DCF No. changed a<br>● No ○ Yes  | after previous submission? *                                    |                    |                  |
|                                           |                                                                 |                    |                  |
| Child Care Center Name Chan               | ge                                                              |                    |                  |
| Has the center's name chang<br>● No ○ Yes | jed since last certification? *                                 |                    |                  |
| Please fill                               | out all required fields with * and                              |                    |                  |
| Gick "Save<br>Expansion                   | e & Continue" to continue with<br>in Same Location Application. |                    |                  |
|                                           |                                                                 |                    |                  |

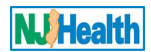

#### Indoor Environment Conditions tab

After saving the "Subsequent Submission" tab, click on "Indoor Environment Conditions" tab. Please fill out the information for Indoor Environmental tab and save the form by clicking "Save" button.

| Child Care Center Legal Name *      | Address                                      | Application Status                | Case ID                                   |
|-------------------------------------|----------------------------------------------|-----------------------------------|-------------------------------------------|
| X Jipsa Test LLC                    | 25 south Stockton Street, Trenton, N         | Approved                          | IEH-01645-Q8Z9T1                          |
|                                     |                                              |                                   |                                           |
|                                     |                                              |                                   |                                           |
| se                                  |                                              |                                   |                                           |
| sequent Submission Indoor Envir     | ronment Conditions Attach Documents          | Submit to DOH                     |                                           |
| Year of Initial Building Construct  | lion                                         |                                   |                                           |
| 1971                                |                                              |                                   |                                           |
|                                     |                                              |                                   |                                           |
| At the time of your renewal, is you | ur center co-located (next door or within th | e same building structure) with D | ry Cleaner or Nail/Hair Salon operations? |
| Co-Located *                        |                                              |                                   |                                           |
| O No 🔍 Yes                          |                                              |                                   |                                           |
|                                     |                                              |                                   |                                           |
| Dry Cleaner *                       | 🗹 Nail/Hair Salon                            |                                   |                                           |
|                                     |                                              |                                   |                                           |
| Have there been changes to this I   | ocation (ie. renovations, remodeling, etc.)  | since last certification?         |                                           |
| Changes to this location *          |                                              |                                   |                                           |
| No                                  | ~                                            |                                   |                                           |
|                                     |                                              |                                   |                                           |
| You must include the following:     | Radon report has to be no more than 5 years  | old.                              |                                           |
| End Date of Last Radon Test (no     | more than 5 years old) *                     | Name of electronic radon repo     | ort *                                     |
| 5/1/2020                            | <b></b>                                      | radon.pdf                         |                                           |
|                                     |                                              |                                   |                                           |
| Your building was built before 19   | 78, you MUST include the following:          |                                   |                                           |
| Lead Report *                       |                                              | Indicate name of electronic re    | port *                                    |
| Lead-free certificate               | ~                                            | lead_cert.pdf                     |                                           |
|                                     |                                              |                                   |                                           |
| Save the form after "I              | ndoor                                        |                                   |                                           |
| Environmemental Co                  | ndition" tab.                                |                                   |                                           |
|                                     |                                              |                                   |                                           |
| ave Close                           |                                              |                                   |                                           |

#### Attach Documents tab

Then attach supporting Documents under "Attach Documents" tab. e.g. Radon Report, Lead report etc.

Please click on "Attach Documents" button.

| Close  |                 |                               |                  |               |                   |             |
|--------|-----------------|-------------------------------|------------------|---------------|-------------------|-------------|
| Subseq | uent Submission | Indoor Environment Conditions | Attach Documents | Submit to DOH |                   |             |
|        |                 |                               |                  |               | Click "Add        | Attachments |
|        | Document Type   | t                             | Created C        | )n            | attachments" tab. |             |
|        |                 |                               |                  |               |                   |             |
|        | There are no re | cords to display.             |                  |               |                   |             |
|        |                 |                               |                  |               |                   |             |

#### When "Attach Documents" tab is clicked, the following will appear:

To add attachments:

- 1. Click "Add Attachments" button (see above)
- 2. Click the down arrow and select the type of attachment

| Cre Cre                         | eate<br>Document Type *                                                                                                    |                                             | ^  |
|---------------------------------|----------------------------------------------------------------------------------------------------|---------------------------------------------|----|
| (                               |                                                                                                    |                                             | Y. |
| Save                            | Payment - E-payment confirmation<br>Payment - Copy of check/money order<br>Radon Test Results<br>Lead Risk Assessment<br>Lead Free Certification<br>Lead Hazard Free Certification<br>Water Test Results<br>Indoor Air (TO15) Test Results<br>Formaldehyde Results | 1. Select Document type you want to upload. |    |
| 2. click "<br>see the<br>docume | 'Save button. Then you will<br>option to upload the<br>nt.                                                                                                    |                                             |    |

- 3. Click "Save"
- 4. Click "Choose Files" (see below)
- 5. Select all documents for that document type. When done with selection, click "Open" (in Windows 10) and then "Add Files"
- 6. Click "Save & Close"

| Radon Test Results |                                             |                      |
|--------------------|---------------------------------------------|----------------------|
|                    | ● Ac                                        | dd files 📄 New folde |
| Name 🕇             | Modified                                    |                      |
| Radon.pdf (247 KB) | <u>2/8/2021 10:53 AM</u>                    | ~                    |
| Uploaded docum     | ent for "Radon Test Results" document type. |                      |

7. Follow the above directions to add other categories of attachments to subsequent Form. After uploading attachments, the attachment list will look something like this:

| Subseq | uent Submission Indoor Environment Conditions Attach D | Submit to DOH      |                 |
|--------|--------------------------------------------------------|--------------------|-----------------|
|        |                                                        |                    | Add Attachments |
|        | Document Type 🕇                                        | Created On         |                 |
|        | Lead Hazard Free Certification                         | 3/12/2021 10:32 AM | •               |
|        | Radon Test Results                                     | 3/12/2021 10:17 AM | •               |

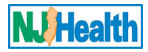

## Submit to DOH tab

When "Submit to DOH" tab is clicked, the following will appear:

| quent Submission | Indoor Environment Conditions                          | Attach Documents             | Submit to DOH |
|------------------|--------------------------------------------------------|------------------------------|---------------|
| No               | Please select "Yes" when<br>ready to submit the applic | riew?<br>n you are cation to |               |

## Please agree for Certification Compliance.

| Child Care Center Legal Name * |                                                                                                    | Address                                                               |                                                                                       | Application Status                                                                                            | Case ID                                                                                                    |
|--------------------------------|----------------------------------------------------------------------------------------------------|-----------------------------------------------------------------------|---------------------------------------------------------------------------------------|----------------------------------------------------------------------------------------------------|----------------------------------------------------------------------------------------------------|
| X Jipsa Test LLC               |                                                                                                    | 25 south Sto                                                          | ockton Street, Trenton, I                                                             | Approved                                                                                                    | IEH-01645-Q8Z9T1                                                                                                    |
|                                |                                                                                                    |                                                                       |                                                                                       |                                                                                                    |                                                                                                    |
| Clos                           | e                                                                                                    |                                                                       |                                                                                       |                                                                                                    |                                                                                                    |
| Subs                           | equent Submission Indoor Enviror                                                                                        | nment Conditions                                                      | Attach Documents                                                                      | Submit to DOH                                                                                                 |                                                                                                    |
|                                | Are you ready to submit the applic                                                                                      | ation for DOH rev                                                     | view?                                                                                 |                                                                                                    |                                                                                                    |
|                                | Yes                                                                                                    |                                                                       | ~                                                                                     |                                                                                                    |                                                                                                    |
|                                | * As an authorized representative of<br>that this document and all information<br>to the statements contained in this s | f the above-named (<br>on provided therein f<br>submission. I also ag | Child Care Center located<br>for this submission is true<br>gree to comply with any r | d at the legal physical address ind<br>e, accurate, and complete to the t<br>equests for associated environme | licated above, I hereby certify under penalty of law,<br>best of my knowledge. By signing this form, I certify<br>ental information relating to this Child Care Center. |
| 1                              | agree with Certification Complian                                                                                       | ice                                                                   |                                                                                       |                                                                                                    |                                                                                                    |
|                                | Please check the c<br>Compliance.                                                                                       | heckbox to agree                                                      | with Certification                                                                    |                                                                                                    |                                                                                                    |
| Sav                            | /e Close                                                                                                    |                                                                       |                                                                                       |                                                                                                    |                                                                                                    |

After selecting checkbox for "I agree" you will be able to enter your name and title to sign the application. Then please save the form. Form must be saved before submitted after adding Name and title.

| Home  | Contact Us                                                                | Q IEH Search 🗸                                                                                   | My Child Care Ce                                                             | nters Manage User                                                                    | s 🗸 🔹 👤 Jane Doe                                                        | •                                                                  |                                                                                               |                                                             |
|-------|---------------------------------------------------------------------------|--------------------------------------------------------------------------------------------------|------------------------------------------------------------------------------|--------------------------------------------------------------------------------------|-------------------------------------------------------------------------|--------------------------------------------------------------------|-----------------------------------------------------------------------------------------------|-------------------------------------------------------------|
| Hor   | ne / IEH                                                                  | Pare Center / IEU                                                                                | Child Care Center                                                            | Penewal                                                                              |                                                                         |                                                                    |                                                                                               |                                                             |
|       | Child Care "Con                                                           | se contact DOH by<br>tact Us" if you hav                                                         | e any inquiry about                                                          | question through<br>t this submission.                                               | Application                                                             | Status                                                             | Case ID                                                                                       |                                                             |
|       | X Jipsa Test LLC                                                          |                                                                                                  | 25 south Sto                                                                 | ckton Street, Trenton, I                                                             | Approved                                                                |                                                                    | IEH-01645-Q8Z                                                                                 | 9T1                                                         |
| Clos  | e                                                                         |                                                                                                  |                                                                              |                                                                                      |                                                                         |                                                                    |                                                                                               |                                                             |
| Subse | equent Submission                                                         | Indoor Enviro                                                                                    | nment Conditions                                                             | Attach Documents                                                                     | Submit to DOH                                                           |                                                                    |                                                                                               |                                                             |
| 4     | Are you ready to                                                          | submit the applic                                                                                | cation for DOH rev                                                           | view?                                                                                |                                                                         |                                                                    |                                                                                               |                                                             |
|       | Yes                                                                       |                                                                                                  |                                                                              | ~                                                                                    |                                                                         |                                                                    |                                                                                               |                                                             |
| I     | * As an authoriz<br>that this docum<br>to the statemen<br>agree with Cert | ted representative of<br>ent and all information<br>ts contained in this s<br>ification Complian | f the above-named C<br>on provided therein f<br>submission. I also ag<br>nce | Child Care Center locate<br>for this submission is true<br>pree to comply with any r | d at the legal physica<br>e, accurate, and com<br>equests for associate | l address indicated<br>plete to the best of<br>ed environmental in | above, I hereby certify unde<br>my knowledge. By signing th<br>formation relating to this Chi | r penalty of law,<br>iis form, I certify<br>Id Care Center. |
|       | I agree *<br>Name of author                                               | rized representativ                                                                              | e submitting                                                                 | Title *                                                                              |                                                                         | Sul                                                                | bmission Date                                                                                 |                                                             |
|       | the renewal fo                                                            | rm (SBIC) *                                                                                      |                                                                              |                                                                                      |                                                                         | 3                                                                  | 3/12/2021                                                                                     | <b></b>                                                     |
|       |                                                                           |                                                                                                  |                                                                              | 7                                                                                    |                                                                         |                                                                    | Date will prepo                                                                               | pulate as                                                   |
|       |                                                                           |                                                                                                  | please ente                                                                  | r name and title.                                                                    | ree Centrication C                                                      | ompliance,                                                         | today's date.                                                                                 |                                                             |
| Sub   | omit Application to                                                       | DOH Save                                                                                         | Close                                                                        | ck "Save" to save the                                                                | application.                                                            |                                                                    |                                                                                               |                                                             |

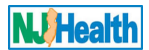

After Saving the form, please click Submit Application to DOH to submit your application for SBIC renewal. You will receive the email notification that DOH received your application. Please contact DOH by submitting your question through "Contact Us" in top navigation.

## 3. How to fill out and Submit New Owner application:

Please register yourself on **https://iehprogram.nj.gov/** by clicking "Sign up" navigation at top, to get access to IEH portal to submit New owner application.

|      | i 🛞 ol     | FFICIAL SITE OF THE S | TATE OF NEW | JERSEY  |                                              |   |   |
|------|------------|-----------------------|-------------|---------|----------------------------------------------|---|---|
| Home | Contact Us | Q IEH Search +        | Sign in     | Sign Up | Click "Sign Up" to register as New<br>Owner. |   |   |
|      |            | /EE                   | CC          | DM      |                                              | - | - |

If the Child Care Center still open when you purchase it as New Owner, the submission should be New Owner and should be submitted to DOH when you purchase the facility.

As a New owner, if you already have IEH Portal access, please request the access to the Newly bought Child Care Center through "Manage User" and then "Request Child Care Center Access" after you log on to the IEH Portal as an Owner.

|      | OF         | FICIAL SITE OF THE | STATE OF NEW JERSEY  |                                  |                  |    |                                                                    |                                                  |   |
|------|------------|--------------------|----------------------|----------------------------------|------------------|----|--------------------------------------------------------------------|--------------------------------------------------|---|
| Home | Contact Us | Q IEH Search 🗸     | My Child Care Center | rs Manage Users <del>-</del>     | 👤 Jane Doe 👻     |    |                                                                    |                                                  |   |
|      | V          |                    | COM                  | Manage Users<br>Request Child Ca | re Center Access |    | Request Newly boug<br>access by clicking he<br>Portal credentials. | jht Child Care Center<br>ere if you already have | - |
|      | IN         | DOO                | RENV                 | IRONN                            | IENT             | AL | HEAL                                                               | TH                                               |   |

Once you click "Request Child Care Center Access" you will be able to search and select your Newly bought Child Care Center and click "Submit". Once DOH receive your request and set up your New Owner rights, you will be able to create the "New Owner application.

If the Child Care Center is still open when you purchase or not closed more than 1-year, then it becomes New Owner Submission.

Please click on "New Subsequent Submission" button, the system will take you to subsequent form with Subsequent Submission tab. Please answer the question on "Subsequent Submissions" tab to decide type of submission.

#### Subsequent Submission tab

| OFFICIAL SITE OF THE STATE OF NEW JERSEY             | Governor Phil Murphy • Lt. Governor Sheila Oliver<br>NJ.gov   Services   Agencies   FAQs            |
|------------------------------------------------------|----------------------------------------------------------------------------------------------------|
| Indoor Environmental Health                          | NJHealth ()                                                                                         |
| Home Contact Us Q IEH Search - My Child Care Centers | Manage Users 🗸 🔰 Jane Doe 🗸                                                                         |
| Home / IEH Child Care Center Initial                 |                                                                                                    |
| Show 10 v entries                                    | Print<br>Click here to create New<br>Subsequent Submission.<br>New Subsequent Submission<br>Search: |

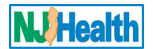

If you are a new owner, then answer the question about owner changed to "Yes". Then "Submission Type" will be New Owner.

Fill out all required fields with \*(red Asterisk) and click "Save & Continue" button to continue with Expansion in Same Location application.

| Has the owner/sponsor changed<br>O No      Yes                                                                                                    | since last certification? *                                                                     |   |                                                      |                                                                                                    |
|----------------------------------------------------------------------------------------------------|-------------------------------------------------------------------------------------------------|---|------------------------------------------------------|----------------------------------------------------------------------------------------------------|
| Date you took over center *                                                                                                    |                                                                                                 |   | Was former center still open? *                      | If the child care center is still open                                                                |
| 3/1/2021                                                                                                    |                                                                                                 |   |                                                      | when you take over or it was not<br>closed more than 1 year, then the<br>submission becomes New Owner |
| ubmission Type                                                                                                    |                                                                                                 |   |                                                      | submission.                                                                                           |
| Please select a submission type                                                                                                    | *                                                                                               |   |                                                      |                                                                                                    |
| New Owner                                                                                                    |                                                                                                 | ~ |                                                      |                                                                                                    |
|                                                                                                    |                                                                                                 |   |                                                      |                                                                                                    |
| CF License Number Information                                                                                                    |                                                                                                 |   |                                                      |                                                                                                    |
| DCF License Number *                                                                                                    |                                                                                                 |   |                                                      |                                                                                                    |
| 252525                                                                                                    |                                                                                                 |   |                                                      |                                                                                                    |
| Has your DCF No. changed after<br>No O Yes                                                                                                    | previous submission?*                                                                           |   |                                                      |                                                                                                    |
| Has your DCF No. changed after<br>No O Yes<br>hild Care Center Name Change<br>Has the center's name changed :<br>No O Yes<br>We Owner Contact Information                                                                                                    | previous submission? *                                                                          |   |                                                      |                                                                                                    |
| Has your DCF No. changed after<br>No Yes<br>hild Care Center Name Change<br>Has the center's name changed s<br>No Yes<br>ew Owner Contact Information<br>Salutation                                                                                            | previous submission? *<br>since last certification? *<br>First Name *                           |   | Middle Initial                                       | Last Name *                                                                                           |
| Has your DCF No. changed after<br>No Yes<br>hild Care Center Name Change<br>Has the center's name changed s<br>No Yes<br>No Yes<br>No Salutation                                                                                                    | previous submission? * since last certification? * First Name * John                            |   | Middle Initial                                       | Last Name *<br>Doe                                                                                    |
| Has your DCF No. changed after<br>No O Yes<br>hild Care Center Name Change<br>Has the center's name changed s<br>No O Yes<br>We Owner Contact Information<br>Salutation<br>Daytime Telephone                                                                   | previous submission? * since last certification? * First Name * John Extension                  |   | Middle Initial<br>Email Address *                    | Last Name *                                                                                           |
| Has your DCF No. changed after<br>No Yes<br>Has the center Name Change<br>Has the center's name changed =<br>No Yes<br>No Yes<br>No Salutation<br>Daytime Telephone                                                                                            | previous submission? * since last certification? * First Name * John Extension                  |   | Middle Initial<br>Email Address *                    | Last Name *                                                                                           |
| Has your DCF No. changed after<br>No Yes<br>hild Care Center Name Change<br>Has the center's name changed s<br>No Yes<br>No Yes<br>No Ores<br>Salutation<br>Daytime Telephone<br>Daytime Telephone                                                             | previous submission? * since last certification? * First Name * John Extension                  |   | Middle Initial<br>Email Address *<br>johndoe@xyz.com | Last Name *<br>Doe                                                                                    |
| Has your DCF No. changed after<br>No Yes<br>hild Care Center Name Change<br>Has the center's name changed s<br>No Yes<br>We Owner Contact Information<br>Salutation<br>Daytime Telephone<br>perator Information<br>Is the Operator the same as the a<br>No Yes | previous submission? * since last certification? * First Name * John Extension above contact? * |   | Middle Initial<br>Email Address *<br>johndoe@xyz.com | Last Name *                                                                                           |

#### Indoor Environment Conditions tab

After saving the "Subsequent Submission" tab, click on "Indoor Environment Conditions" tab. Please fill out the information for Indoor Environmental tab.

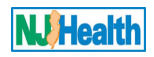

|                                                              |                                        |                                                                                                    |                                         | unkrowing meaners in order reasons         |
|--------------------------------------------------------------|----------------------------------------|----------------------------------------------------------------------------------------------------|-----------------------------------------|--------------------------------------------|
| Home                                                         | Contact Us   Q IEH                     | H Search 🗕 📔 My Child Care Ce                                                                                     | enters   Manage Users 🗕   👤 Jites       | h Patel 👻                                  |
| e / IEH Child Care                                           | Center / IEH Child (                   | Care Center Renewal                                                                                               |                                         |                                            |
| Child Care Center L                                          | .egal Name *                           | Address                                                                                                    | Application Status                      | Case ID                                    |
| Z Test Dev3 LLC                                              |                                        | 555 Trenton Road, Trenton, NJ                                                                                     | J 08825 Approved                        | IEH-01855-S8K1J1                           |
| quent Submission                                             | Indoor Environment                     | t Conditions Payment                                                                                              | Attach Documents Submit to DOH          |                                            |
| Vear of Initial Built                                        | ding Construction                      |                                                                                                    |                                         |                                            |
| fear of initial Built                                        | ung construction                       |                                                                                                    |                                         |                                            |
| 2000                                                         |                                        |                                                                                                    |                                         |                                            |
|                                                              |                                        |                                                                                                    |                                         |                                            |
| t the time of your r                                         | enewal, is your cente                  | er co-located (next door or with                                                                                  | hin the same building structure) with D | Pry Cleaner or Nail/Hair Salon operations? |
| Co-Located *                                                 |                                        |                                                                                                    |                                         |                                            |
| 🔍 No 🔿 Yes                                                   |                                        |                                                                                                    |                                         |                                            |
|                                                              |                                        |                                                                                                    |                                         |                                            |
|                                                              |                                        |                                                                                                    |                                         |                                            |
| ave there been cha                                           | anges to this location                 | ı (ie. renovations, remodeling,                                                                                   | etc.) since last certification?         |                                            |
| Changes to this lo                                           | ocation *                              |                                                                                                    |                                         |                                            |
|                                                              |                                        |                                                                                                    |                                         |                                            |
| No                                                           |                                        |                                                                                                    | ~                                       |                                            |
|                                                              |                                        |                                                                                                    |                                         |                                            |
|                                                              |                                        |                                                                                                    |                                         |                                            |
| ou must include th                                           | e following:                           |                                                                                                    |                                         |                                            |
| <i>fou must include th</i><br>End Date of Last F             | e following:<br>Radon Test (no more th | ian 5 years old) *                                                                                                | Name of electronic rador                | 1 report *                                 |
| <i>fou must include th</i><br>End Date of Last F             | e following:<br>Radon Test (no more th | 1an 5 years old) *                                                                                                | Name of electronic rador                | n report *                                 |
| <i>You must include th</i><br>End Date of Last F<br>3/1/2021 | e following:<br>Radon Test (no more th | nan 5 years old) *                                                                                                | Name of electronic rador                | n report *                                 |
| You must include th<br>End Date of Last F<br>3/1/2021        | Radon Test (no more th                 | nan 5 years old) *<br>adon test result is required for a                                                          | Name of electronic rador                | n report *                                 |
| <i>fou must include th</i><br>End Date of Last F<br>3/1/2021 | Radon Test (no more th                 | nan 5 years old) *<br>adon test result is required for a<br>newal submission and has to b<br>ore than 5 year old  | Name of electronic rador<br>radon.pdt   | n report *                                 |
| <i>'ou must include th</i><br>End Date of Last F<br>3/1/2021 | Radon Test (no more th                 | nan 5 years old) *<br>adon test result is required for a<br>newal submission and has to b<br>ore than 5 year old. | Name of electronic rador<br>radon.pdt   | n report *                                 |

## Payment tab

Then click on & fill out "Payment" tab. There are four types of Payment types: Bank Check, E-Payment, Interdepartmental Transfer & Money Order. Interdepartmental Transfer is for other State agencies.

| Subsequent Submission | Indoor Environment Conditions   | Payment At          | tach Documents     | Submit to DOH        |               |                                     |             |                                       |  |
|-----------------------|---------------------------------|---------------------|--------------------|----------------------|---------------|-------------------------------------|-------------|---------------------------------------|--|
| Check type of paym    | ent and then complete items. No | te: Payment via c   | heck or money o    | rder will delay the  | review p      | rocess.                             |             |                                       |  |
| Please select a pa    | yment type *                    |                     |                    |                      |               |                                     |             |                                       |  |
| E-Payment             |                                 |                     |                    | ~                    | Plea<br>state | ase select Payment t<br>e agencies. | ype. Interd | epartmental Tranfer is only for other |  |
| Payment Amount        |                                 |                     | Payment Dat        | te                   | _             |                                     |             | Payment Reference Number              |  |
| 1500                  |                                 |                     | 3/1/2021           |                      |               |                                     | <b></b>     | 45454                                 |  |
|                       | \$1500 payment mu<br>for SBIC.  | st be included in o | order to review yo | ur New Owner App     | lication      |                                     |             |                                       |  |
| E-Payment Save        | Please save the for             | m.                  |                    |                      |               |                                     |             |                                       |  |
|                       | Please click "E-payment" butt   | on to make e-pay    | ment with credit c | ard or electronic ch | ieck.         |                                     |             |                                       |  |

You can make payment by clicking "E-payment" button. Once you click the "E-payment" button, just follow instructions to make payment using credit card OR electronic check. Once you submit your payment, Payment date and reference number will show up under "Payment" tab.

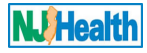

#### Attach Documents tab

When "Attach Documents" tab is clicked, the following will appear:

| Subseq | uent Submission  | Indoor Environment Conditions | Payment | Attach Documents | Submit to DOH | Click on "Add Attachments" button to attach document | Тс |
|--------|------------------|-------------------------------|---------|------------------|---------------|------------------------------------------------------|----|
|        | Document Type    | t                             |         |                  |               | Created On                                           |    |
|        | There are no rec | ords to display.              |         |                  |               |                                                      |    |
|        |                  |                               |         |                  |               |                                                      |    |

#### add attachments:

- 1. Click "Add Attachments" button (see above)
- 2. Click the down arrow and select the type of attachment

| Create                                                                                                    | ĸ                                           |
|----------------------------------------------------------------------------------------------------|---------------------------------------------|
| Document Type *                                                                                                    | T.                                          |
| Payment - E-payment confirmation<br>Payment - Copy of check/money order<br>Radon Test Results<br>Lead Risk Assessment<br>Lead Free Certification<br>Lead Hazard Free Certification<br>Water Test Results<br>Indoor Air (TO15) Test Results<br>Formaldehyde Results | 1. Select Document type you want to upload. |
| 2. click "Save button. Then you will<br>see the option to upload the<br>document.                                                                                                    |                                             |

- 3. Click "Save"
- 4. Click "Choose Files" (see below)
- 5. Select all documents for that document type. When done with selection, click "Open" (in Windows 10) and then "Add Files"
- 6. Click "Save & Close"

| Radon Test Results |                                                  |             |            |
|--------------------|--------------------------------------------------|-------------|------------|
|                    |                                                  | ➔ Add files | 💼 New fold |
| Name 🕇             | Modified                                         |             |            |
| Radon.pdf (247 KB) | 2/8/2021 10:53 AM                                |             | ~          |
| Uploaded           | document for "Radon Test Results" document type. |             |            |

7. Follow the above directions to add other categories of attachments to subsequent Form. After uploading attachments

| ubsequent Submis | sion Indoor Environment Conditions | Payment | Attach Documents | Submit to DOH     |   |                                             |                 |
|------------------|------------------------------------|---------|------------------|-------------------|---|---------------------------------------------|-----------------|
|                  |                                    |         |                  |                   |   |                                             | Add Attachments |
| Documen          | t Type 🕇                           |         |                  | Created On        |   |                                             |                 |
| Lead Free        | Certification                      |         |                  | 2/8/2021 11:00 AM |   |                                             | •               |
| Payment -        | Copy of check/money order          |         |                  | 2/8/2021 11:00 AM |   |                                             | ~               |
| Radon Te         | st Results                         |         |                  | 2/8/2021 10:49 AM | - |                                             | ~               |
|                  |                                    |         |                  |                   |   | Example of how the attachments will appear. |                 |

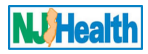

#### Submit to DOH tab

Yes

agree

Save

When "Submit to DOH" tab is clicked, the following will appear:

Are you ready to submit the application for DOH review?

Please check the checkbox to agree with Certification

I agree with Certification Compliance

Compliance.

| No                                                                             | Please select "Yes" when y                                         | rou are                        |                                    |  |  |  |
|--------------------------------------------------------------------------------|--------------------------------------------------------------------|--------------------------------|------------------------------------|--|--|--|
| DOH.                                                                           |                                                                    |                                |                                    |  |  |  |
|                                                                                |                                                                    |                                |                                    |  |  |  |
| varian for Cortification Com                                                   | nlianaa                                                            |                                |                                    |  |  |  |
| agree for Certification Com                                                    | pliance.                                                           |                                |                                    |  |  |  |
| agree for Certification Com                                                    | pliance.                                                           | Application Status             | Case ID                            |  |  |  |
| agree for Certification Com<br>hild Care Center Legal Name *<br>Jipsa Test LLC | <b>pliance.</b><br>Address<br>25 south Stockton Street, Trenton, I | Application Status<br>Approved | <b>Case ID</b><br>IEH-01645-Q8Z9T1 |  |  |  |

 $\sim$ 

\* As an authorized representative of the above-named Child Care Center located at the legal physical address indicated above, I hereby certify under penalty of law, that this document and all information provided therein for this submission is true, accurate, and complete to the best of my knowledge. By signing this form, I certify to the statements contained in this submission. I also agree to comply with any requests for associated environmental information relating to this Child Care Center.

After selecting checkbox for "I agree" you will be able to enter your name and title to sign the application. Then please save the form. Form must be saved before submitted after adding Name and title.

|      | Contact Us                                                                                                    | Q IEH Search 🗸                                                                                                    | My Child Care Cer                                                                                                    | nters Manage Users -                                                                                    | 👤 Jane Doe 👻                                                                                                |                                                                                                    |                       |
|------|----------------------------------------------------------------------------------------------------|----------------------------------------------------------------------------------------------------|----------------------------------------------------------------------------------------------------|----------------------------------------------------------------------------------------------------|----------------------------------------------------------------------------------------------------|----------------------------------------------------------------------------------------------------|-----------------------|
| Hom  |                                                                                                    | Care Center / IEE                                                                                                    | Child Care Center                                                                                                    | Penewal                                                                                                 |                                                                                                    |                                                                                                    |                       |
|      | Plea                                                                                                    | se contact DOH by<br>itact Us" if you hav                                                                                                 | y submittiong your o<br>e any inquiry about                                                                                       | question through<br>this submission                                                                     | Application Status                                                                                          | Casa ID                                                                                                    |                       |
|      | child car                                                                                                    |                                                                                                    |                                                                                                    |                                                                                                    | Application status                                                                                          | Case ID                                                                                                    |                       |
|      | X Jipsa Test LLC                                                                                                    |                                                                                                    | 25 south Stoc                                                                                                    | ckton Street, Trenton, I                                                                                | Approved                                                                                                    | IEH-01645-Q8Z9T1                                                                                                    |                       |
|      |                                                                                                    |                                                                                                    |                                                                                                    |                                                                                                    |                                                                                                    |                                                                                                    |                       |
|      |                                                                                                    |                                                                                                    |                                                                                                    |                                                                                                    |                                                                                                    |                                                                                                    |                       |
| lose | 2                                                                                                    |                                                                                                    |                                                                                                    |                                                                                                    |                                                                                                    |                                                                                                    |                       |
| ose  | quent Submissior                                                                                                    | Indoor Enviro                                                                                                    | nment Conditions                                                                                                    | Attach Documents                                                                                        | Submit to DOH                                                                                               |                                                                                                    |                       |
| A    | re you ready to                                                                                                    | submit the appli                                                                                                    | cation for DOH rev                                                                                                    | iew?                                                                                                    |                                                                                                    |                                                                                                    |                       |
|      |                                                                                                    |                                                                                                    |                                                                                                    |                                                                                                    |                                                                                                    |                                                                                                    |                       |
|      | Voo                                                                                                    |                                                                                                    |                                                                                                    |                                                                                                    |                                                                                                    |                                                                                                    |                       |
|      | Yes                                                                                                    |                                                                                                    |                                                                                                    | ~                                                                                                    |                                                                                                    |                                                                                                    |                       |
| 1    | Yes<br>* As an authori:<br>that this docum<br>to the statemen<br>agree with Cert<br>✓ I agree *<br>Name of authority                 | zed representative o<br>ent and all informati<br>its contained in this<br>ification Complian<br>prized representative<br>m (SDIO) 5       | f the above-named C<br>on provided therein fo<br>submission. I also agi<br>nce<br>ve submitting                                   | hild Care Center located at<br>or this submission is true, ac<br>ree to comply with any requ            | the legal physical address indica<br>ccurate, and complete to the best<br>lests for associated environmenta | ted above, I hereby certify under penalty of<br>of my knowledge. By signing this form, I ce<br>Il information relating to this Child Care Cen<br>Submission Date                                                           | law,<br>rtify<br>ter. |
| 1    | Yes<br>* As an authori:<br>that this docum<br>to the statemen<br>agree with Cent<br>I agree *<br>Name of author<br>the renewal fo    | zed representative o<br>lent and all informati-<br>its contained in this<br>ification Complian<br>prized representativ<br>rm (SBIC) *     | f the above-named C<br>on provided therein fo<br>submission. I also agi<br>nce<br>ve submitting                                   | hild Care Center located at<br>or this submission is true, ac<br>ree to comply with any requ            | the legal physical address indica<br>ccurate, and complete to the bes<br>lests for associated environmenta  | ted above, I hereby certify under penalty of<br>of my knowledge. By signing this form, I ce<br>Il information relating to this Child Care Cen<br>Submission Date                                                           | law,<br>rtify<br>ter. |
| 1    | Yes<br>* As an authori:<br>that this docum<br>to the statemen<br>agree with Cent<br>2 I agree *<br>Name of author<br>the renewal for | zed representative o<br>lent and all informati-<br>its contained in this<br>ification Complian<br>prized representation<br>rm (SBIC) *    | f the above-named C<br>on provided therein fo<br>submission. I also agi<br>nce<br>ve submitting                                   | hild Care Center located at<br>or this submission is true, ac<br>ree to comply with any requ            | the legal physical address indica<br>ccurate, and complete to the best<br>lests for associated environmenta | ted above, I hereby certify under penalty of<br>of my knowledge. By signing this form, I ce<br>Il information relating to this Child Care Cen<br>Submission Date                                                           | law,<br>rtify<br>ter. |
| 1    | Yes<br>* As an authori:<br>that this docum<br>to the statemen<br>agree with Cert<br>I agree *<br>Name of author<br>the renewal fo    | zed representative o<br>lent and all informati-<br>its contained in this s<br>iffication Complian<br>prized representative<br>rm (SBIC) * | f the above-named C<br>on provided therein fo<br>submission. I also agi<br>nce<br>ve submitting<br>After selectii<br>please enter | hild Care Center located at<br>or this submission is true, ar<br>ree to comply with any requ<br>Title * | the legal physical address indica<br>ccurate, and complete to the besi<br>lests for associated environmenta | ted above, I hereby certify under penalty of<br>of my knowledge. By signing this form, I ce<br>Il information relating to this Child Care Cen<br>Submission Date<br>3/12/2021<br>Date will prepopulate as<br>today's date. | law,<br>rtify<br>ter. |

After Saving the form, please click Submit Application to DOH to submit your application for SBIC renewal. You will receive the email notification that DOH received your application. Please contact DOH by submitting your question through "Contact Us" in top navigation.

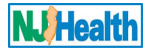

## 4. How to fill out and Submit New Owner closed more than 1-year application:

Please register yourself on **https://iehprogram.nj.gov/** by clicking "Sign up" navigation at top, to get access to IEH portal to submit New owner application.

|      | ()<br>()   | FFICIAL SITE OF THE S | TATE OF NEW | JERSEY  |                                              |   |  |
|------|------------|-----------------------|-------------|---------|----------------------------------------------|---|--|
| Home | Contact Us | Q IEH Search +        | Sign in     | Sign Up | Click "Sign Up" to register as New<br>Owner. |   |  |
|      |            | /EE                   | CC          | DM      |                                              | - |  |

As a New owner, if you already have IEH Portal access, please request the access to the Newly bought Child Care Center through "Manage User" and then "Request Child Care Center Access" after you log on to the IEH Portal as an Owner.

|      | OF         | FICIAL SITE OF THE ST | ATE OF NEW JERSEY     |                  |                  |    |                                                                                                    |  |
|------|------------|-----------------------|-----------------------|------------------|------------------|----|----------------------------------------------------------------------------------------------------|--|
| Home | Contact Us | Q IEH Search 🗸        | My Child Care Centers | Manage Users 👻   | 👤 Jane Doe 👻     |    |                                                                                                    |  |
|      | -          |                       | -                     | Manage Users     |                  | _  |                                                                                                    |  |
|      |            |                       | COM                   | Request Child Ca | re Center Access |    | Request Newly bought Child Care Center<br>access by clicking here if you already have<br>Portal credentials. |  |
|      | ΙN         | DOOR                  | ENVI                  | RONM             | IENT             | AL | HEALTH                                                                                                    |  |

Once you click "Request Child Care Center Access" you will be able to search and select your Newly bought Child Care Center and click "Submit". Once DOH receive your request and set up your New Owner rights, you will be able to create the "New Owner application.

If the Child Care Center was closed more than 1-year when you purchase it as New Owner, the submission should be "New Owner closed more than 1-year". You will need IEHA for this submission. Please hire the consulting firm to conduct IEHA before creating this application. You will have to enter hired consultant name on this application.

As a New Owner, you must create and submit New Owner application to DOH. After your New Owner application is approved, as an owner, you will be able to assign create subsequent submission rights to your staff or operator of the Child Care Center. Please follow **Manage user instructions(link)** for this.

Please click on "New Subsequent Submission" button, the system will take you to subsequent form with Subsequent Submission tab. Please answer the question on "Subsequent Submissions" tab to decide type of submission.

#### Subsequent Submission tab

| OFFICIAL SITE OF THE STATE OF NEW JERSEY                            | Governor Phil Murphy • Lt. Governor Sheila Oliver<br>NJ.gov   Services   Agencies   FAQs |
|---------------------------------------------------------------------|------------------------------------------------------------------------------------------|
| Indoor Environmental Health                                         | NUHealth                                                                                 |
| Home Contact Us Q IEH Search - My Child Care Centers Manage Users - | 💄 Jane Doe 🗸                                                                             |
| Home / IEH Child Care Center Initial                                |                                                                                          |
| Show 10 v entries                                                   | Print<br>ck here to create New<br>osequent Submission.<br>Search:                        |
| Child                                                               |                                                                                          |

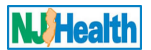

If you are a new owner, then answer the question about owner changed to "Yes". Then "Submission Type" will be New Owner.

Please select "Date you took over the center" and "Was the former center still open" fields. If the former center was closed, then please enter the Date former center was closed. If you don't know when the former center was closed, please contact your DCF inspector to find out the Date former center was closed.

If the former center was closed more than one year, then the submission becomes "New Owner Closed more than 1year". Please hire consulting firm to conduct IEHA for this submission and then please start filling out subsequent submission as an owner. Please fill out "Subsequent Submission" tab as an owner and save.

| Has the owner/sponsor changed so<br>No  Ves                                                                                                    | ince last certification? *                                                  |         |                                                                                                    |                     |
|----------------------------------------------------------------------------------------------------|-----------------------------------------------------------------------------|---------|----------------------------------------------------------------------------------------------------|---------------------|
| Date you took over center *                                                                                                    |                                                                             |         | Was former center still open? *                                                                      |                     |
| 3/1/2021                                                                                                    |                                                                             | <b></b> | ● No ○ Yes                                                                                           |                     |
| Do you know date it closed? *<br>O No                                                                                                    | Time difference between<br>Date closed the Center and                       |         | Date the former center was closed *                                                                  | =                   |
| ubmission Type                                                                                                    | Date you took over the center is more than 1-year.                          |         |                                                                                                    |                     |
| Please select a submission type *                                                                                                    |                                                                             |         |                                                                                                    |                     |
| New Owner                                                                                                    |                                                                             | ~       |                                                                                                    |                     |
|                                                                                                    |                                                                             |         |                                                                                                    |                     |
| CF License Number Information DCF License Number *                                                                                                    |                                                                             |         |                                                                                                    |                     |
| Pendina Lic. No.                                                                                                    |                                                                             |         |                                                                                                    |                     |
| ·                                                                                                    |                                                                             |         |                                                                                                    |                     |
| Has your DCF No. changed after p                                                                                                    | revious submission? *                                                       |         | New DCF License No. *                                                                                |                     |
|                                                                                                    |                                                                             |         |                                                                                                    |                     |
| No ● Yes  hild Care Center Name Change Has the center's name changed sir                                                                                                    | nce last certification? *                                                   |         | 4548547                                                                                              |                     |
| <ul> <li>○ No ● Yes</li> <li><i>hild Care Center Name Change</i></li> <li>Has the center's name changed sir</li> <li>● No ○ Yes</li> </ul>                                                                                                    | nce last certification? *                                                   |         | 4548547                                                                                              |                     |
| <ul> <li>No ● Yes</li> <li><i>thild Care Center Name Change</i></li> <li>Has the center's name changed sir</li> <li>No ○ Yes</li> <li>New Owner Contact Information</li> <li>Salutation</li> </ul>                                                                                                    | nce last certification? *<br>First Name *                                   |         | 4548547<br>Middle Initial                                                                            | Last Name *         |
| <ul> <li>○ No ● Yes</li> <li><i>hild Care Center Name Change</i></li> <li>Has the center's name changed sir</li> <li>No ○ Yes</li> <li>New Owner Contact Information</li> <li>Salutation</li> </ul>                                                                                                    | First Name *                                                                |         | 4548547<br>Middle Initial                                                                            | Last Name *         |
| <ul> <li>○ No ● Yes</li> <li><i>hild Care Center Name Change</i></li> <li>Has the center's name changed sir</li> <li>● No ○ Yes</li> <li>New Owner Contact Information</li> <li>Salutation</li> <li>Daytime Telephone</li> </ul>                                                                                                    | First Name *                                                                |         | 4548547<br>Middle Initial                                                                            | Last Name *<br>Shah |
| <ul> <li>No ● Yes</li> <li><i>child Care Center Name Change</i></li> <li>Has the center's name changed sir</li> <li>No ○ Yes</li> <li><i>New Owner Contact Information</i></li> <li>Salutation</li> <li>Daytime Telephone</li> </ul>                                                                                                    | First Name * Vipul Extension                                                |         | 4548547<br>Middle Initial<br>Email Address *<br>vipul@xyz.com                                        | Last Name *         |
| <ul> <li>No ● Yes</li> <li><i>thild Care Center Name Change</i></li> <li>Has the center's name changed sir</li> <li>No ○ Yes</li> <li>New Owner Contact Information</li> <li>Salutation</li> <li>Daytime Telephone</li> <li>Dependent Information</li> </ul>                                                                                                    | First Name *         Vipul         Extension                                |         | 4548547<br>Middle Initial<br>Email Address *<br>vipul@xyz.com                                        | Last Name *         |
| <ul> <li>No ● Yes</li> <li>Child Care Center Name Change</li> <li>Has the center's name changed sir</li> <li>No ○ Yes</li> <li>New Owner Contact Information</li> <li>Salutation</li> <li>Daytime Telephone</li> <li>Departor Information</li> <li>Is the Operator the same as the ats</li> <li>No ● Yes</li> </ul>                                                                        | rice last certification? *  First Name *  Vipul  Extension  Dove contact? * |         | 4548547<br>Middle Initial<br>Email Address *<br>vipul@xyz.com                                        | Last Name *<br>Shah |
| <ul> <li>No ● Yes</li> <li><i>thild Care Center Name Change</i></li> <li>Has the center's name changed sir</li> <li>No ○ Yes</li> <li><i>New Owner Contact Information</i></li> <li>Salutation</li> <li>Daytime Telephone</li> <li><i>Departor Information</i></li> <li>Is the Operator the same as the atto ○ No ● Yes</li> <li><i>Consulting Firm</i></li> </ul>                         | First Name *                                                                |         | 4548547<br>Middle Initial<br>Email Address *<br>vipul@xyz.com                                        | Last Name *         |
| <ul> <li>No ● Yes</li> <li>Child Care Center Name Change</li> <li>Has the center's name changed sir</li> <li>No ○ Yes</li> <li>New Owner Contact Information</li> <li>Salutation</li> <li>Daytime Telephone</li> <li>Deperator Information</li> <li>Is the Operator the same as the ats<br/>○ No ● Yes</li> <li>Consulting Firm</li> <li>Consulting Firm Name *</li> </ul>                 | nce last certification? *  First Name *  Vipul Extension  Dove contact? *   |         | 4548547<br>Middle Initial<br>Email Address *<br>yipul@xyz.com                                        | Last Name *<br>Shah |
| <ul> <li>No ● Yes</li> <li>Consulting Firm</li> <li>Consulting Firm</li> <li>Consulting Firm</li> </ul>                                                                                                    | rice last certification? *                                                  | × Q     | 4548547<br>Middle Initial<br>Email Address *<br>vipul@xyz.com<br>Consulting Firm License Number      | Last Name *         |
| <ul> <li>No ● Yes</li> <li>Child Care Center Name Change</li> <li>Has the center's name changed sir</li> <li>No ○ Yes</li> <li>New Owner Contact Information</li> <li>Salutation</li> <li>Daytime Telephone</li> <li>Departor Information</li> <li>Is the Operator the same as the at:</li> <li>No ● Yes</li> <li>Consulting Firm</li> <li>Consulting Firm Name *</li> <li>TEST</li> </ul> | nce last certification? *  First Name *  Vipul Extension bove contact? *    | × Q     | 4548547<br>Middle Initial<br>Email Address *<br>vipul@xyz.com<br>Consulting Firm License Number<br>— | Last Name *<br>Shah |

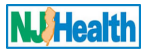

Once you select the consulting firm and click "Save & Continue", you will not be able to change the consulting firm. After saving this, the submission will appear under that consulting firm login to continue. Owner user cannot finish this submission. Selected Consulting firm will fill out and submit this application for SBIC.

| Subsequent Submission                           | Forms B to H                                                      | Additional Information  | Payment       | Attach Documents | Submit to DOH                      |                                  |                  |
|-------------------------------------------------|-------------------------------------------------------------------|-------------------------|---------------|------------------|------------------------------------|----------------------------------|------------------|
| Subsequent Submi                                | ssion Tracking #                                                  |                         | Application S | tatus            |                                    | Application Type                 | 7                |
| CSS<br>This tab is fill<br>owner/opera<br>Owner | CSS This tab is filled out by<br>owner/operator of the child care |                         | Draft         |                  | All these tabs nee firm.           | d to be filled out by consulting | more than 1 year |
| Has the owner/spo<br>No Ves                     | nsor changed sinc                                                 | e last certification? * |               |                  |                                    |                                  |                  |
| Date you took over<br>3/1/2021                  | center *                                                          |                         |               | Wa:<br>● N       | s former center still o<br>No OYes | pen?*                            |                  |
| Do you know date i<br>No  Yes                   | t closed? *                                                       |                         |               | <b>Dat</b> 2/1/  | e the former center w<br>2020      | as closed *                      |                  |
| Submission Type                                 |                                                                   |                         |               |                  |                                    |                                  |                  |
| Please select a sub                             | mission type *                                                    |                         |               |                  |                                    |                                  |                  |
| New Owner                                       |                                                                   |                         |               |                  |                                    |                                  |                  |

As an owner, you will be able to see the submission under your Child Care Center list as read only. You will be able to check the status of the subsequent submission.

## For Consulting Firm:

Once Child Care Center Owner create the "New Owner Closed more than 1-year" application and select your consulting firm to conduct IEHA, you will see that Child Care Center record under "My Child Care Center" tab. New Owner Closed more than 1-year application will be under "Subsequent Submissions" tab.

Consulting Firm staff with "Enter & upload" web role will be able to fill out this application and upload documents needed for SBIC similar like initial submission.

Consulting Firm staff with "Submit" web role will be able to fill out "Submit to DOH" tab and submit the application to DOH.

| Subsequent Submission                        | Forms B to H                         | Additional Information      | Payment      | Attach Documents       | Submit to DOH                                             |                                              |
|----------------------------------------------|--------------------------------------|-----------------------------|--------------|------------------------|-----------------------------------------------------------|----------------------------------------------|
| This tab is created by<br>owner of the Child | E: In orde<br>Consultin<br>these tak | ng Firm staff with "Enter & | Uplod" web i | role user can fill out | <sup>w, t</sup> Consulting Firm s<br>role user can fill o | staff with "Submit only" web<br>ut this tab. |

Please follow same instructions to create Form B-H with required attachments as initial submission.

For "Additional Information" tab, please provide information about RAO, PA etc. and Consultant name who conducted the IEHA.

Please follow same instructions to fill out "Payment" tab as initial submission compliance form.

Form specific attachments must be attached with forms B-H same as Initial. RAO, PA and proof of payment must be attached under "Attach Documents" tab.

Please follow same instructions to fill out "Submit to DOH" tab as initial submission compliance form.

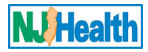

# 5. How to fill out and Submit Expansion in New Location application:

If you need Expansion in New Location for Child Care Center, you will need IEHA for this submission.

Please click on "New Subsequent Submission" button, the system will take you to subsequent form with Subsequent Submissions tab. Please answer the question on "Subsequent Submissions" tab to decide type of submission.

#### Subsequent Submission tab

| OFFICIAL SITE OF THE STATE OF NEW JERSEY                                  | Governor Phil Murphy • Lt. Governor Sheila Oliver<br>NJ.gov   Services   Agencies   FAQs |
|---------------------------------------------------------------------------|------------------------------------------------------------------------------------------|
| Indoor Environmental Health                                               | <b>NJ Health</b>                                                                         |
| Home   Contact Us   Q IEH Search -   My Child Care Centers   Manage Users | ▼   L Jane Doe →                                                                         |
| Home / IEH Child Care Center Initial                                      |                                                                                          |
| Subsequent Submissions                                                    | Print                                                                                    |
| Show 10 ✓ entries                                                         | Click here to create New<br>Subsequent Submission.<br>Search:                            |
| Child                                                                     |                                                                                          |

If you are expanding your Child Care Center to next location, then answer the question about owner changed to "No". Then choose "Submission Type" as Expansion and then select "New Location" for type of expansion.

Please hire the consulting firm to conduct IEHA before creating this application as an owner. You will have to enter hired consultant name on "Subsequent submissions" tab. Please fill out "subsequent Submissions" tab and select Consulting firm to conduct IEHA.

| wher only of the monthation                                                                                                    |                            |  |
|----------------------------------------------------------------------------------------------------|----------------------------|--|
| Has the owner/sponsor changed since last certification? *<br>No O Yes                                                                                                    |                            |  |
| ubmission Type                                                                                                    |                            |  |
| Please select a submission type *                                                                                                    |                            |  |
| Expansion                                                                                                    | ~                          |  |
| Is the expansion in same location or new location? *                                                                                                    |                            |  |
| •                                                                                                    |                            |  |
| New location                                                                                                    | <b>*</b>                   |  |
| New location                                                                                                    | ~                          |  |
| CF License Number Information                                                                                                    | ~                          |  |
| CF License Number Information DCF License Number *                                                                                                    | ~                          |  |
| CF License Number Information DCF License Number * Pending Lic. No.                                                                                                    | ~                          |  |
| New location         CF License Number Information         DCF License Number *         Pending Lic. No.         Has your DCF No. changed after previous submission? *                        | ▼<br>New DCF License No. * |  |
| New location         CF License Number Information         DCF License Number *         Pending Lic. No.         Has your DCF No. changed after previous submission? *         No         Yes | Vew DCF License No. *      |  |

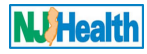

| Street Address "                           |                                                                                                    |                                                                           |  |
|--------------------------------------------|----------------------------------------------------------------------------------------------------|---------------------------------------------------------------------------|--|
| 20 Mock Drive                              |                                                                                                    |                                                                           |  |
| City *                                     | State *                                                                                                    | Zip Code *                                                                |  |
| Milltown                                   | NJ                                                                                                    | 08850                                                                     |  |
| New Location Block Number *                | New Location Lot Number *                                                                                                    |                                                                           |  |
| 20                                         | 20.1                                                                                                    |                                                                           |  |
| nsulting Firm                              |                                                                                                    |                                                                           |  |
| Consulting Firm Name *                     | Consu                                                                                                    | Iting Firm License Number                                                 |  |
| Please select the hi<br>consulting firm an | red consuting firm to conduct IEHA for this location.<br>Id click "Save & Continue", you will not be able<br>this, the submission will appear under that cor | Once you select the<br>to change the consulting<br>isulting firm login to |  |

Once you select the consulting firm and click "Save & Continue", you will not be able to change the consulting firm. After saving this, the submission will appear under that consulting firm login to continue. Owner user cannot finish this submission. Selected Consulting firm will fill out and submit this application for SBIC.

| Subsequent Submission                                                                                                    | Forms B to H     | Additional Information | Payment | Attach Documents | Submit to DOH |  |  |
|----------------------------------------------------------------------------------------------------|------------------|------------------------|---------|------------------|---------------|--|--|
| Subsequent Submission Tracking #       Application Status       Application Type         CSS-6697-688       This tab is filled out by owner/operator of the child care       Draft       All these tabs need to be filled out & submit by consulting firm.       Expansion in New Location         Owner Change I       Has the owner/sponsor changed since last certification? *       Image: Consulting firm.       Image: Consulting firm.       Image: Consulting firm. |                  |                        |         |                  |               |  |  |
| Submission Type<br>Please select a sub<br>Expansion                                                                                                    | mission type *   |                        |         |                  |               |  |  |
| Is the expansion in<br>New location                                                                                                    | same location or | new location? *        |         | ~                |               |  |  |

As an owner, you will be able to see the submission under your Child Care Center list as read only. You will be able to check the status of the subsequent submission.

## For Consulting Firm:

Once Child Care Center Owner create the "Expansion in New Location" application and select your consulting firm to conduct IEHA, you will see that Child Care Center record under "My Child Care Center" tab. Expansion in new Location application will be under "Subsequent Submissions" tab.

Consulting Firm staff with "Enter & upload" web role will be able to fill out this application and upload documents needed for SBIC similar like initial submission.

Consulting Firm staff with "Submit" web role will be able to fill out "Submit to DOH" tab and submit the application to DOH.

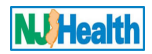

| Subsequent Submission                        | Form      | ns B to H                  | Additional Information          | Payment    | Attach Documents       |    | Submit to DOH                                                                                 |
|----------------------------------------------|-----------|----------------------------|---------------------------------|------------|------------------------|----|-----------------------------------------------------------------------------------------------|
| This tab is created by<br>owner of the Child | E: In ord | e<br>Consulti<br>these tal | ng Firm staff with "Enter & bs. | Uplod" web | role user can fill out | W, | <sup>t</sup> Consulting Firm staff with "Submit only" web<br>role user can fill out this tab. |

Please follow same instructions to create Form B-H with required attachments as initial submission.

For "Additional Information" tab, please provide information about RAO, PA etc. and Consultant name who conducted the IEHA.

Please follow same instructions to fill out "Payment" tab as initial submission compliance form.

Form specific attachments must be attached with forms B-H same as Initial. RAO, PA and proof of payment must be attached under "Attach Documents" tab.

Please follow same instructions to fill out "Submit to DOH" tab as initial submission compliance form.

## **Contact Us:**

Please visit help tips if you have a question regarding subsequent submission.

If you have any other inquiry about subsequent submission, please send your inquiry by clicking Contact us on the navigation. Please include your Child Care Center name & address when submit your inquiry.